## ESSE3

## GUIDA OPERATIVA ISCRIZIONE ONLINE ALLA PPV PROPEDEUTICA ALL'ACCESSO PROVA FINALE PER I SEGUENTI CORSI:

LAUREA TRIENNALE IN COSTRUZIONI, INFRASTRUTTURE E TERRITORIO

LAUREA TRIENNALE IN QUALITÀ E APPROVVIGIONAMENTO DI MATERIE PRIME PER L'AGRO-ALIMENTARE

LAUREA MAGISTRALE IN PSICOLOGIA DELL'INTERVENTO CLINICO E SOCIALE

LAUREA MAGISTRALE IN PSICOBIOLOGIA E NEUROSCIENZE COGNITIVE Per iscriverti alla PPV collegati alla seguente pagina: http://unipr.esse3.cineca.it

Premi l'apposito link sotto la voce Registrazione e accesso oppure apri il menù a tre barre in alto a destra e scegli 'Registrati/Accedi' per accedere alla pagina del login.

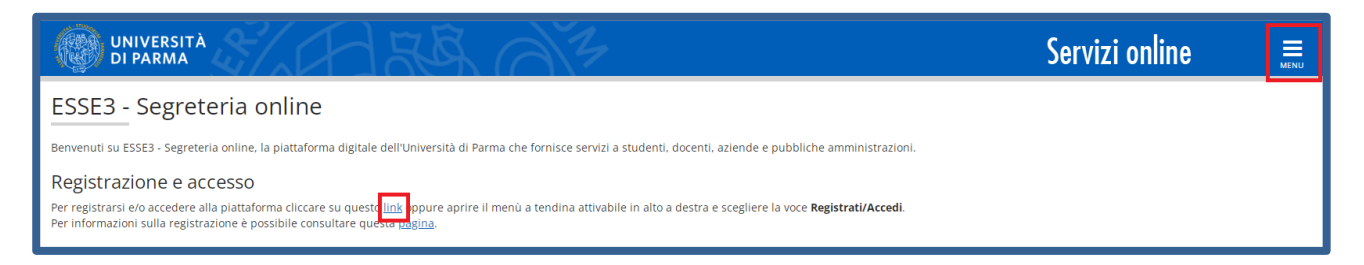

Nella pagina che si apre, effettua l'accesso cliccando Entra con SPID/Entra con CIE o Entra con utenza UNIPR.

| 🛞 UNIVERSITÀ DI PARMA                                                                            |                                                                                               |
|--------------------------------------------------------------------------------------------------|-----------------------------------------------------------------------------------------------|
| Servizio Accesso Web - Per motivi di sicurezza dovresti effettuare il logout e chiudere tutte le | e finestre del browser quando hai finito di utilizzare servizi che necessitano autenticazione |
| Se non sei ancora registrata/o                                                                   | Accedi ai servizi Problemi con le credenziali?                                                |
| Se sei di cittadinanza italiana o nata/o in Italia e se sei maggiorenne                          | Username                                                                                      |
| Registrati con SPID                                                                              | Password > Serve aluto?                                                                       |
| Cie) Registrati con CIE                                                                          | Image: Non ricordare l'accesso                                                                |
| altrimenti registrati manualmente senza SPID/CIE                                                 | Entra con utenza UNIPR                                                                        |
| Registrati                                                                                       |                                                                                               |
|                                                                                                  | Entra con SPID                                                                                |
|                                                                                                  | CIE CIE                                                                                       |

Nella sezione SEGRETERIA clicca sulla voce Procedura di valutazione requisiti.

| UNIVERSITÀ DI PARMA                                                                                                    |                                                                                                    |                                                                                                    |                                                                                                | Servizi o                                                                                 | nline 📫 ≣                                                       |
|----------------------------------------------------------------------------------------------------|----------------------------------------------------------------------------------------------------|----------------------------------------------------------------------------------------------------|------------------------------------------------------------------------------------------------|-------------------------------------------------------------------------------------------|-----------------------------------------------------------------|
| UNIVERSITÀ<br>DI PARMA                                                                                                    | AR FLAN                                                                                                    | A 3                                                                                                    |                                                                                                | Servizi                                                                                   | ta eng                                                          |
| Benvenuta/o nella tua area risenata<br>Inoltre aprendo il menù in alto a des<br>In caso di necessità, i contatti utili so<br>Dati personali | . In questa pagina troveral il riepilogo delle tue inform<br>tra potral effettuare qualsiasi atto relativo alla tua ca<br>no indicati in questa <u>pagina</u> . | nazioni sulla carriera e potral consultare e modificar<br>riera, quali ad esempio: presentazione del piano de<br>Visualizza dettagli > | i tuoi dati personali.<br>gli studi, iscrizione agli esami, pagan<br>Informazioni sulla carrie | nento di tasse e contributi e stampe di autocertificazioni di carriera an<br>217 <b>8</b> | Area Risevata Logout Combia Password Altre Carriere  Segreteria |
| Riepilogo dati                                                                                                    |                                                                                                    | Nascondi dettagli 🔻                                                                                                    | Messaggi                                                                                       |                                                                                           | Iscrizioni                                                      |
| Attività                                                                                                    | Stato                                                                                                    | Da fare                                                                                                    | Mittente                                                                                       | Titolo                                                                                    | Concorsi nazionali                                              |
| Tasse                                                                                                    | e scadute                                                                                                    | visualizza                                                                                                    |                                                                                                | Nessun messaggio                                                                          | concorsi ammissione/corsi accesso<br>cronologico                |
| Piano carriera                                                                                                    | non modificabile                                                                                                    |                                                                                                    |                                                                                                |                                                                                           | Develop discharging species                                     |
| Appelli disponibili                                                                                                    | 0 appelli disponibili                                                                                                    |                                                                                                    |                                                                                                |                                                                                           | Procedura di Valutazione regulsiti                              |
| Iscrizioni appelli                                                                                                    | 0 prenotazioni                                                                                                    |                                                                                                    |                                                                                                |                                                                                           | Esami di Stato                                                  |
|                                                                                                    |                                                                                                    |                                                                                                    |                                                                                                |                                                                                           |                                                                 |

Nella pagina che si apre, clicca Iscrizione test di valutazione per iniziare la procedura d'iscrizione.

| UNIVERSITÀ<br>DI PARMA                                                       |                                                                  |          | Servizi online 📃  |                                                                 |
|------------------------------------------------------------------------------|------------------------------------------------------------------|----------|-------------------|-----------------------------------------------------------------|
| Iscrizione Test di valutazione                                               |                                                                  |          |                   |                                                                 |
| Attraverso le pagine seguenti potrai effettuare l'iscrizione ai Test di Valu | itazione ai corsi di studio.                                     |          |                   |                                                                 |
| La tabella seguente riassume le fasi (suddivise in attività e sezioni) di cu | ii si compone la procedura di iscrizione al Test di Valutazione. |          |                   |                                                                 |
| Attività                                                                     | Sezione                                                          | Info     | Stato avanzamento | Legenda:                                                        |
| A - Scelta del test di valutazione                                           |                                                                  | 3        | X                 | () Informazioni                                                 |
|                                                                              | Scelta corso di studio                                           | ()       | X                 | Sezione in lavorazione o aperta                                 |
|                                                                              | Selezione test di valutazione                                    | 1        | ß                 | Sezione bloccata, si attiverà al<br>completamento delle sezioni |
|                                                                              | Conferma                                                         | ()       | 8                 | precedenti                                                      |
| B - Titoli di accesso                                                        |                                                                  | 3        | £                 | Sezione correttamente<br>completata                             |
|                                                                              | Dettaglio Titoli di Accesso                                      | 3        | 8                 |                                                                 |
| C - Dichiarazione eventuali titoli di valutazione                            |                                                                  | 1        | A                 |                                                                 |
|                                                                              | Dettaglio titoli e documenti per la valutazione                  | •        | £                 |                                                                 |
|                                                                              | Conferma                                                         | •        | A                 |                                                                 |
| D - Richiesta Lettere di referenza                                           |                                                                  | •        | £                 |                                                                 |
|                                                                              | Dettaglio richiesta referenze                                    | ()       | £                 |                                                                 |
| E - Chiusura processo                                                        |                                                                  | <b>(</b> | £                 |                                                                 |
|                                                                              | Conferma esplicita                                               | ()       | £                 |                                                                 |
|                                                                              | Conferma                                                         | ()       | 6                 |                                                                 |
| Iscrizione Test di valutazione                                               |                                                                  |          |                   |                                                                 |

Nella pagina che si apre (in cui saranno visibili i corsi di studio suddivisi per dipartimento), seleziona il corso di studio triennale o magistrale per il quale intendi sostenere la PPV.

| UNIVERSITÀ SE                                                                                                    | ervizi online                             | MENU |
|----------------------------------------------------------------------------------------------------|-------------------------------------------|------|
| E A 1 2 3 B >>                                                                                                    |                                           |      |
| Corso di studio<br>Di seguito sono elencati i corsi di studio che prevedono una valutazione dei requisiti di accesso.<br>Seleziona il corso di studio per il quale intendi richiedere la valutazione dei requisiti.          | ↓ Legenda ★ Dato obbligatorio ☐ Checklist |      |
| Se non vedi i corsi di studio di tuo interesse, puoi chiedere informazioni ai contatti indicati in questa <u>pagina</u> .  —Scelta corso di studio: —                                                                        |                                           |      |
| [CORSO INTERFACOLTA1*       O CONTEMPORANEA ISCRIZIONE         [Dipartimento di Discipline <ul> <li>PSICOLOGIA DELL'INTERVENTO CLINICO E SOCIALE</li> <li>Umanistiche Sociali e delle</li> <li>Imprese culturali*</li> </ul> |                                           |      |
|                                                                                                    |                                           |      |

Successivamente, seleziona la procedura di valutazione del corso di studio, ossia:

**PPV per accesso prova finale a COSTRUZIONI, INFRASTRUTTURE E TERRITORIO** (se, nella pagina precedente, hai selezionato il corso di studio in Costruzioni, Infrastrutture e Territorio).

**PPV per accesso prova finale a QUALITÀ E APPROVVIGIONAMENTO DI MATERIE PRIME PER L'AGRO-ALIMENTARE** (se, nella pagina precedente, hai selezionato il corso di studio in Qualità, Approvvigionamento....).

**PPV per accesso prova finale a PSICOLOGIA DELL'INTERVENTO CLINICO E SOCIALE** (se, nella pagina precedente, hai selezionato il corso di studio in Psicologia dell'Intervento Clinico e Sociale).

**PPV per accesso prova finale a PSICOBIOLOGIA E NEUROSCIENZE COGNITIVE** (se, nella pagina precedente, hai selezionato il corso di studio in Psicobiologia e Neuroscienze Cognitive).

| UNIVERSITÀ SERV                                                                                                    | izi online | MENU |
|----------------------------------------------------------------------------------------------------|------------|------|
|                                                                                                    |            |      |
| Procedura di valutazione requisiti                                                                                                    |            |      |
| Seleziona la procedura di valuzione a cui intendi iscriverti.                                                                                                    | Checklist  |      |
| ATTENZIONE:<br>Le procedure di valutazione dei requisiti di accesso al 1º anno delle lauree magistrali (LM) sono riservate ai candidati Italiani, comunitari e equiparati o candidati extra UE già in possesso di visto.<br>I candidati extra UE NON in possesso di visto devono seguire la procedura indicata a questa <u>pagina</u> .<br>Puoi chiedere ulteriori informazioni ai contatti indicati in questa <u>pagina</u> . |            |      |
| Procedura di valutazione                                                                                                    |            |      |
| Procedura di Valutazione*  Phy per accesso prova finale a PSICULOGIA DELL'INTERVENTO CLINICO E SOCIALE dal 01/06/2025 al 30/06/2025 23:59                                                                                                    |            |      |
| Dettaglio                                                                                                    |            |      |
| ESICOLOGIA DELL'INTERVENTO CLINICO E SOCIALE                                                                                                    |            |      |
| Indietro Avans                                                                                                    |            |      |

Nella pagina che si apre (in cui è presente una <u>nota informativa</u> sul concorso a cui ti stai iscrivendo) clicca Conferma e Prosegui per Confermare oppure Indietro.

| UNIVERSITÀ<br>DI PARMA                                                                                                    | Servizi online 💻                                                                                                    |
|----------------------------------------------------------------------------------------------------|----------------------------------------------------------------------------------------------------|
| H     H     H |                                                                                                    |
| Conferma scelta                                                                                                    |                                                                                                    |
| Verificare le informazioni relative alle scelte effettuate nelle pagine precedenti.                                                                                                    |                                                                                                    |
| Procedura di valutazione                                                                                                    |                                                                                                    |
| Descrizione                                                                                                    | PPV per accesso prova finale a PSICOLOGIA DELL'INTERVENTO CLINICO E SOCIALE                                                                                                    |
| Nota                                                                                                    | ATTENZIONE! Il concorso a cui ti stai iscrivendo è riservato al laureandi del corso magistrale in Psicologia<br>dell'Intervento Clinico e Sociale per il sostenimento della PPV, propedeutica per l'accesso alla prova finale. |
| Indietro Conferma e prosegui                                                                                                    |                                                                                                    |

Nella pagina di gestione/inserimento documenti, alla domanda 'Vuoi allegare altri documenti e/o titoli alla domanda di ammissione', seleziona 'Sì' e clicca Avanti per inserire copia ricevuta versamento tassa statale.

| WIVERSITÀ DI PARMA                                                                                                    |                    |                    | Servizi online                        | MENU |
|----------------------------------------------------------------------------------------------------|--------------------|--------------------|---------------------------------------|------|
| E ≪ - 3 8 1 2 C - ≫                                                                                                    |                    |                    | I Loganda                             |      |
| Gestione titoli e documenti per la valutazione                                                                                                    |                    |                    | <ul> <li>Dato obbligatorio</li> </ul> |      |
| La procedura di valutazione scelta prevede le seguenti tipologie di documenti e/o titoli che concorru<br>Verificare pello perio avvet del perso di studio pede all'all'artiche pero philipateri somo ad appresente alla             | E Checklist        |                    |                                       |      |
| vernicare nella pagina web dei corso di studio scello gli allegati che sono obbligatori, come ad esen                                                                                                    | N allegati minimo  | N allegati massimo | Q Dettaglio                           |      |
| Conia ricevuta versamento tassa statale                                                                                                    | 1                  | 1                  | J Modifica                            |      |
| Titoli dichiarati Non è stato inserito alcun documento e/o titolo di valutazione. Devi allegare documenti e/o titoli obbligatori previsti dalla procedura o altra documentazione che ritieni utile al fini de SI No Indietro Avanti | ila valutazione? * |                    | Umna                                  |      |

Inserisci copia della ricevuta selezionandola dal tuo percorso ('Seleziona file') e clicca Avanti.

| UNIVERSITÀ<br>DI PARMA                                                      | A FIRE AT                               | Servizi online                              | MENU |
|-----------------------------------------------------------------------------|-----------------------------------------|---------------------------------------------|------|
| Ε « 3 B 1 2 C                                                               | - 22                                    |                                             |      |
| Dichiarazione titolo di valut<br>Indicare i dati dei titolo o dei documento | azione<br>di valutazione.               | Legenda     Dato obbligatorio     Checklist |      |
| Tipologia:*                                                                 | Copia ricevuta versamento tassa statale | ~                                           |      |
| Titolo:*                                                                    | Tassa Statale                           |                                             |      |
| Descrizione:                                                                |                                         |                                             |      |
| Allegato:                                                                   | +Selezions file                         | là.                                         |      |
| Indietro Avanti                                                             |                                         |                                             |      |

A fianco dell'allegato, saranno mostrate tre icone: una lente, una matita e un cestino. Per proseguire, seleziona 'No' e clicca Avanti.

| UNIVERSITÀ<br>DI PARMA                                                                                                    | 4                 |                              |   |        |                                 | Ser      | vizi online | MENU |
|----------------------------------------------------------------------------------------------------|-------------------|------------------------------|---|--------|---------------------------------|----------|-------------|------|
| E << 3 B 1 2 C >>                                                                                                    |                   |                              |   |        |                                 |          | I Legenda   |      |
| Gestione titoli e documenti per la valutazione<br>La procedura di valutazione scelta prevede le seguenti tipologie di documenti e/o titoli che concorrono alla valutazione dei requisiti.<br>Verificare nella paeina web del corso di studio scelto gli allegati che sono obbligatori, come ad esempio. La certificazione linguistica che per alcuni corsi è requisito di |                   |                              |   |        | Dato obbligatorio     Checklist |          |             |      |
| ammissione vincolante.           Tipo allegato         N. allegati minimo         N. allegati massimo                                                                                                    |                   |                              |   |        |                                 | Modifica |             |      |
| Copia ricevuta versamento tassa statale Titoli dichiarati                                                                                                    | 1                 | 1                            | 2 |        |                                 |          |             |      |
| Tipo allegato Copia ricevuta versamento tassa statale                                                                                                    |                   | Titolo<br>Tassa statale      |   | Azioni |                                 | 60       |             |      |
| Devi allegare documenti e/o titoli obbligatori previsti dalla procedura o altra documentazione Si No Indietro Avanti                                                                                                    | che ritieni utile | ai fini della valutazione? * |   |        |                                 |          | 1           |      |

Clicca Avanti per confermare l'allegato inserito.

| UNIVERSITÀ<br>U PARMA                                                                                                    | Servizi online 🗮 |
|----------------------------------------------------------------------------------------------------|------------------|
|                                                                                                    |                  |
| Conferma dichiarazione titoli e documenti per la valutazione                                                                                                    |                  |
| Verificare le informazioni inserite relativamente ai titoli e ai documenti inseriti per la valutazione.<br>Una volta confermata l'iscrizione alla procedura di valutazione non sarà più possibile integrare e/o modificare gli allegati se non nel caso in cui ti venga richiesto espressamente dalla commissione a seguito della val | utazione.        |
| Tipo allegato                                                                                                    | Titolo           |
| Copia ricevuta versamento tassa statale                                                                                                    | tassa statale    |
| Indietro Avanti                                                                                                    |                  |

Nella pagina successiva (in cui è presente una <u>nota informativa</u> sul concorso a cui ti stai iscrivendo) clicca Conferma per terminare la procedura oppure Indietro.

| UNIVERSITÀ<br>DI PARMA                                                              | Servizi online 💻                                                                                                    |
|-------------------------------------------------------------------------------------|----------------------------------------------------------------------------------------------------|
| 🖽 << 2 D 1                                                                          |                                                                                                    |
| Conferma iscrizione alla Procedura di valutazione requisiti                         |                                                                                                    |
| Verificare le informazioni relative alle scelte effettuate nelle pagine precedenti. |                                                                                                    |
| Procedura di valutazione requisiti                                                  |                                                                                                    |
| Descrizione                                                                         | PPV per accesso prova finale a PSICOLOGIA DELL'INTERVENTO CLINICO E SOCIALE                                                                                                    |
| Nota                                                                                | ATTENZIONEI II concorso a cui ti stai iscrivendo è riservato ai laureandi del corso magistrale in Psicologia<br>dell'Intervento Clinico e Sociale per il sostenimento della PPV, propedeutica per l'accesso alla prova finale. |
| Valido per                                                                          |                                                                                                    |
| Dettaglio                                                                           | PSICOLOGIA DELL'INTERVENTO CLINICO E SOCIALE                                                                                                    |
| Indietro Conterma                                                                   |                                                                                                    |

Nella pagina di riepilogo sono indicati i dettagli della procedura di valutazione a cui ti sei iscritto.

| UNIVERSITÀ<br>DI PARMA                                                                                                    | S                         | ervizi online      | MBNU                             |      |   |  |
|----------------------------------------------------------------------------------------------------|---------------------------|--------------------|----------------------------------|------|---|--|
| Riepilogo richiesta valutazione requisiti                                                                                                    |                           |                    |                                  |      |   |  |
| Hai completato con successo la Procedura di valutazione requisiti.                                                                                                    |                           |                    |                                  |      |   |  |
| In caso di richiesta valutazione requisiti per accesso ai coni di laurea magistrale, il giudizio sarà valorizzato solo al termine della valutazione da parte della commissione.<br>Il giudizi ogni procedere con l'immatricolazione che sarà resa definitiva al conseguimento del titolo;<br>I doneo - titolo in ipotesti puoi procedere con l'immatricolazione che sarà resa definitiva al conseguimento del titolo;<br>I doneo - titolo in ipotesti puoi procedere con l'immatricolazione che sarà resa definitiva al integrazione dei requisiti chi integrazi cuo procedere con l'immatricolazione che sarà resa definitiva al integrazione dei requisiti chi integrazi cuo procedere con l'insertimento degli allegati richiesti;<br>Documentazione incompieta: puoi procedere con l'Insertimento degli allegati richiesti;<br>Non idneo. |                           |                    |                                  |      |   |  |
| Puoi trovare informazioni dettagliate sulle prossime azioni che puoi compiere al <u>link</u> .                                                                                                    |                           |                    |                                  |      |   |  |
| Procedura di valutazione                                                                                                    |                           |                    |                                  |      |   |  |
| Descrizione                                                                                                    | PPV per accesso prova fir | ale a PSICOLOGIA D | ELL'INTERVENTO CLINICO E SOCIALE |      | - |  |
| Anno                                                                                                    | 2024/2025                 |                    |                                  |      | _ |  |
| Codice Identificativo                                                                                                    | 1                         |                    |                                  |      | _ |  |
| Valido per                                                                                                    |                           |                    |                                  |      |   |  |
| Dettaglio                                                                                                    |                           |                    |                                  |      |   |  |
| PSICOLOGIA DELL'INTERVENTO CLINICO E SOCIALE                                                                                                    |                           |                    |                                  |      |   |  |
| Prove                                                                                                    |                           |                    |                                  |      |   |  |
| Descrizione                                                                                                    | Tipologia                 | Voto/Giudizio      |                                  | Note |   |  |
| PROVA ORALE                                                                                                    | PROVA ORALE               |                    |                                  |      |   |  |
|                                                                                                    |                           |                    |                                  |      |   |  |
| Tipo allegato Tir                                                                                                    |                           |                    | Titolo                           |      |   |  |
| Copia ricevuta versamento tassa statale                                                                                                    |                           |                    | ricevuta tassa statale           |      |   |  |
| Torna alla pagina iniziale                                                                                                    |                           |                    |                                  |      | _ |  |